## Water Use Compliance Online Data Reporting

The Water Use Compliance online data reporting system provides easy and reliable reporting of pumpage data, monitoring data, and additional documents. This online data reporting system allows permittees the convenience of submitting compliance data and reports on a monthly or quarterly basis.

**Getting Started:** *Please use Internet Explorer when accessing this system and when submitting online reports.* Go to South Florida Water Management District's ePermitting Home Page on the Web: <u>www.sfwmd.gov/ePermitting</u> (case sensitive).

**If you already have an ePermitting account:** On the ePermitting Home Page, click on **'Login'** in the top right corner of the page or click on the 'Login' icon (see below).

If you do not have an existing ePermitting account: On the ePermitting Home Page, click on the 'Create Account' icon (see below).

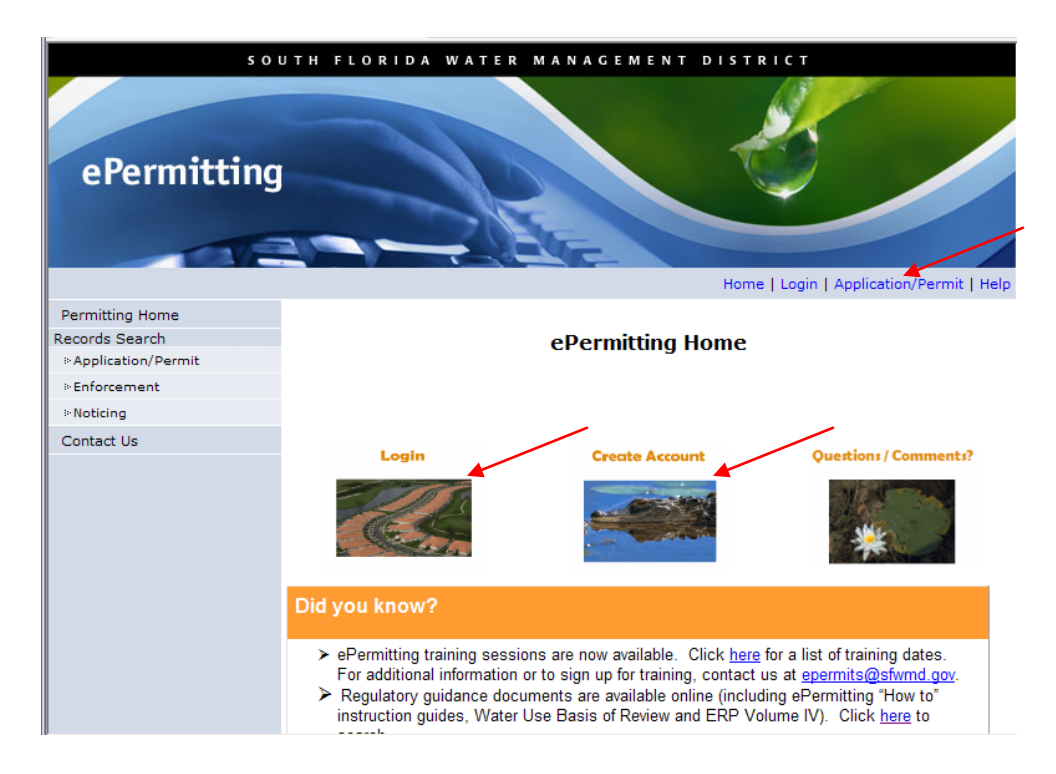

Create an ePermitting account by filling in the required fields. Click on the Submit button to complete the registration process. Once you have registered or have an ePermitting account, click on the 'Login' icon. Enter your user name and password and click the 'Sign In' button.

After signing in, click on 'Water Use' under eCompliance on the left side of the screen.

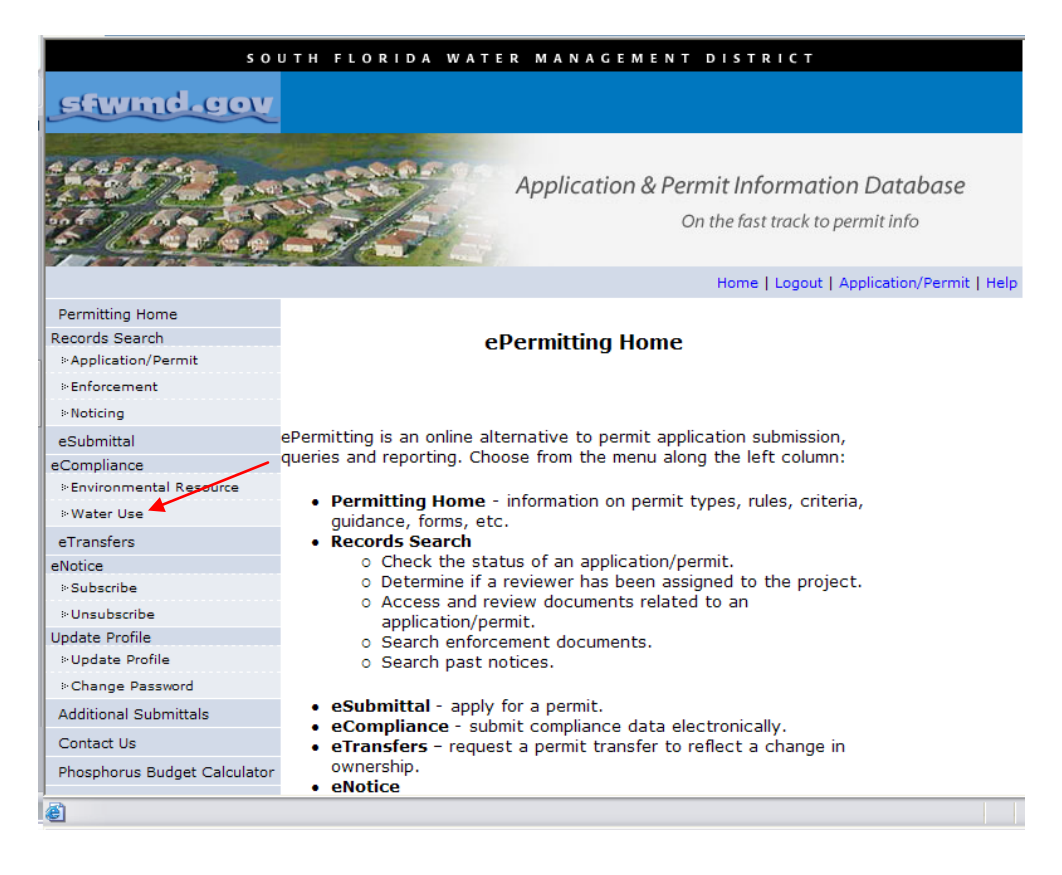

## Creating an eSubmittal Report:

If you are unable to click on the Home, Submittal, or Help menus, or if your screen does not look like the screen on page 3 of these instructions, close the Water Use Compliance Online Data Reporting window and go back to the ePermitting Home Page. Click the Compatibility View button that is located directly to the right side of the address bar next to the Refresh button (see below). Follow the steps to refresh/retry then click on 'Water Use' under eCompliance on the left side of the screen. You will not need to do this again as the online reporting page will be displayed in compatibility mode next time you use the system.

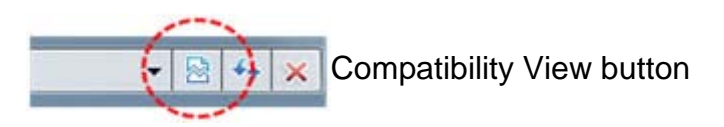

**To start a new report**, go to the Submittal menu and select **'New'**. Then choose the type of report you would like to work on (pumpage, monitoring, or additional documents).

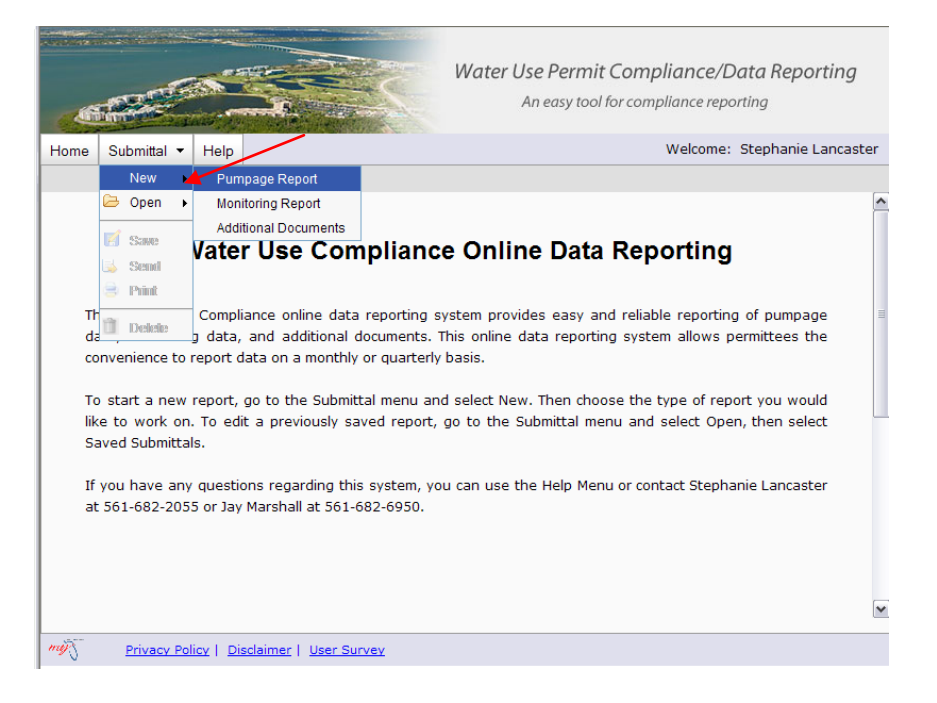

Enter the water use permit number (XX-XXXX-W) and click the 'Continue' button. Review the yellow highlighted Note section of the form and check the verification box before entering data. Begin entering dates and data in the appropriate blank spaces. *Please note that either a numerical value, a comment, or both a numerical value and comment must be entered for each date entered.* 

| Hom                                                                           | e Submittal 👻                           | Review -                    | Help                      | Welcome: Stephanie Lancaster       |                         |                         |                      |                                         | er             |   |
|-------------------------------------------------------------------------------|-----------------------------------------|-----------------------------|---------------------------|------------------------------------|-------------------------|-------------------------|----------------------|-----------------------------------------|----------------|---|
| Perm                                                                          | it Number:36-0                          | 0142-W <b>Expi</b>          | ration Dat                | e:2/14/2031 S                      | ubmittal Nun            | nber:New                |                      |                                         |                |   |
|                                                                               |                                         | Sou                         | ith Floi                  | ida Water                          | Manage                  | ment Dis                | strict               |                                         |                |   |
|                                                                               |                                         |                             | Wa                        | ter Use Limiting Cor               | ndition Complianc       | e Report                |                      |                                         |                |   |
|                                                                               |                                         |                             | Qua                       | terly Report of                    | of Withdraw             | als From                |                      |                                         |                |   |
| Permi                                                                         | t Number: 36-00142                      | -w                          | v                         | ells and surfa                     | ace water P             | umps                    |                      |                                         |                |   |
| Projec                                                                        | t Name: WESTMINST                       | TER GOLF CLUB               |                           |                                    |                         |                         |                      |                                         |                | 1 |
| Issued To: Westminster Country Club Inspector Contact Info:                   |                                         |                             |                           |                                    |                         |                         |                      |                                         |                |   |
| Address: 2199 Berkley Way                                                     |                                         |                             |                           |                                    |                         |                         |                      |                                         |                |   |
| City, State, Zip: Lehigh Acres FL 33971 Inspector's Name: Stephanie Lancaster |                                         |                             |                           |                                    |                         |                         |                      |                                         |                |   |
| Phone / Fax: 239-368-7700 inspectors Phone: (561) 682-2055                    |                                         |                             |                           |                                    |                         |                         |                      |                                         |                |   |
| E-mail: skorag@comcast.net inspector s E-mail: siancast@stwind.gov            |                                         |                             |                           |                                    |                         |                         |                      |                                         |                |   |
| Add                                                                           | corrections to the Co                   | ontact into                 |                           |                                    |                         |                         |                      |                                         |                |   |
| Note:<br>inspec                                                               | Please review the<br>tor. The box below | Requirement<br>wmust be che | Names belo<br>cked before | w. If any change<br>entering data. | es should be n          | nade, please o          | contact the wat      | ter use complia                         | ance           |   |
|                                                                               | nave reviewed this                      | s form and affi             | irm that the              | requirement nar                    | mes are corre           | ct.*                    |                      |                                         |                |   |
|                                                                               |                                         |                             | Monti                     | nly Water With                     | drawals (Mi             | llion Gallon            | s)                   |                                         |                |   |
|                                                                               | Monthly v                               | vithdrawals can o           | nly be entered            | l in million gallons (             | MG). Example: 1         | 500,000 gallons         | = 1.5MG; 10,000      | gallons = .01MG                         |                |   |
| No                                                                            | Requirem                                | ent Name                    | Distr                     | ict (mm/yyyy)                      | Month/Year<br>(mm/yyyy) | Month/Year<br>(mm/yyyy) | Accounting<br>Method | Last Date<br>Calibrated<br>(mm/dd/yyyy) | Comments       |   |
| 1 Mo                                                                          | onthly withdrawa                        | al for WELL 6               | 2148                      |                                    |                         |                         |                      |                                         | Add<br>Comment |   |
| 2 Mo                                                                          | onthly withdrawa                        | al for WELL 5               | 1963                      | 5                                  |                         |                         |                      |                                         | Add<br>Comment |   |
| 3 Mo<br>St                                                                    | onthly withdrawa<br>ation 1 (Pumps 9    | al for Pump<br>5W1 & SW2)   | 1011                      | 17                                 |                         |                         |                      |                                         | Add<br>Comment |   |

The partial or complete report can be saved by clicking '**Save**' under the Submittal menu at the top of the screen. The saved report can be accessed by clicking '**Open**' under the Submittal menu at the top of the screen, then clicking on '**Saved Submittals**'.

To submit the report to the District, click 'Send' under the Submittal menu at the top of the screen.

| 1000             |                                                                                                    |                                                                  | Water Us<br>Ai                                     | e Permit (<br>n easy tool fo | C <b>omplianc</b><br>or compliance                             | ce/Data Re<br>reporting                        | eporting              |
|------------------|----------------------------------------------------------------------------------------------------|------------------------------------------------------------------|----------------------------------------------------|------------------------------|----------------------------------------------------------------|------------------------------------------------|-----------------------|
| н                | ome Submittal 🕶 Help                                                                                                    |                                                                  |                                                    |                              | Welco                                                          | ome: Stepha                                    | nie Lancaster         |
| Pe               | rmit   New 🕨 051-W Expiratio                                                                                                    | n Date:10/28/2025                                                | Submittal Nu                                       | mber:New                     |                                                                |                                                |                       |
|                  | 🗁 Open 🕨 South                                                                                                    | Florida Water                                                    | Manage                                             | ment Dis                     | strict                                                         |                                                |                       |
| Pe               | Save                                                                                                    | Water Use Limiting Cor<br>Quarterly Report of<br>Wells and Surfa | ndition Compliance<br>of Withdrawa<br>ace Water Pu | Report<br>IS From<br>Imps    |                                                                |                                                |                       |
| Pro              | oject N LEXECUTIVE GOLF C                                                                                                    | DURSE                                                            |                                                    | Inspecto                     | or Contact Info:                                               |                                                |                       |
| Cit<br>Ph<br>E-r | y, State, Zip: CAPE CORAL FL 33990<br>ione / Fax: (239)574-4454<br>mail: giftid@hotmail.com                                                                          |                                                                  |                                                    | inspe<br>Inspe<br>Inspe      | ector's Name: Ste<br>ector's Phone: (56<br>ector's E-mail: sla | phanie Newell<br>61) 682-2055<br>ncast@sfwmd.g | ov                    |
| No               | Add corrections to the Contact Info<br>te: Please review the Requirement Name<br>pector. The box below must be checked I<br>I have reviewed this form and affirm the | es below. If any change<br>before entering data.                 | es should be m                                     | ade, please o                | contact the wat                                                | er use compli                                  | ance                  |
|                  | I have reviewed and form and animit a                                                                                                    | Nonthly Water With                                               | drawals (Mil                                       | <br>lion Gallon              | S)                                                             |                                                |                       |
|                  | Monthly withdrawals can only be                                                                                                    | entered in million gallons (                                     | MG). Example: 1,8                                  | 500,000 gallons              | = 1.5MG; 10,000                                                | gallons = .01MG                                |                       |
| No               | Requirement Name                                                                                                    | District (mm/yyyy)<br>ID 01/2009                                 | (mm/yyyy)<br>02/2009                               | (mm/yyyy)                    | Accounting<br>Method                                           | Last Date<br>Calibrated<br>(mm/dd/yyyy)        | Comments              |
| 1                | Monthly Withdrawal for Pump Pump<br>No. 2                                                                                                    | 34325 1                                                          | 1                                                  |                              |                                                                |                                                | Add<br>Comment        |
| 2                | Monthly Withdrawal for Pump Pump<br>No. 1                                                                                                    | 34178 1                                                          | 1                                                  |                              |                                                                |                                                | <u>Add</u><br>Comment |
| my               | Privacy Policy   Disclaimer                                                                                                    | <u>User Survey</u>                                               |                                                    |                              |                                                                |                                                |                       |

On the confirmation page, enter your name, telephone number, and date. Then check the yellow highlighted verification box that the report is accurate and click the 'Ok' button. You will see a new confirmation page that the report has been received. *Please note that your submittal has not been sent to the District if you do not see the confirmation screen.* 

From the confirmation screen, you can print the report or go back to the Home Page. An email confirmation will be sent to the email address listed on the ePermitting account. You will also receive an email confirmation when a submittal is processed by District staff.

| http://mytest.sfwmd.gov - ePermitting: Water Use Permitting                                                                                                    | nit Compliance/Data Reporting - Microsoft Internet Explorer provided t                                                                       |
|----------------------------------------------------------------------------------------------------|----------------------------------------------------------------------------------------------------|
|                                                                                                    |                                                                                                    |
|                                                                                                    | Water Use Permit Compliance/Data Reporting                                                                                                   |
| Charles - No.                                                                                                    | An easy tool for compliance reporting                                                                                                    |
| Home Submittal - Help                                                                                                    | Welcome: Stephanie Lancaster                                                                                                    |
| Permit Number: 36-00051-W Expiration Date: 10/28/202                                                                                                    | 5 Submittal Number:2525                                                                                                    |
| South Florida Wa                                                                                                    | ter Management District                                                                                                    |
| Submittal Confirm                                                                                                    | nation for Pumpage Report                                                                                                    |
| Perinin Number 20400051470<br>Project Name: CAPE CORAL EXECUTIVE GOLF COURSE<br>Issued To: DAVE GIFTEN<br>Address: 1006 SE 4TH PLACE<br>City, State, Zip: CAPE CORAL FL 33990<br>Phone / Fax: (239)574-4454<br>E-mail: giftid@hotmail.com | Inspector Contact Info:<br>Inspector's Name: Stephanie Newell<br>Inspector's Phone: (561) 682-2055<br>Inspector's E-mail: slancast@sfvmd.gov |
| Name of Person completing arm:" Photo<br>Laffirm that the information provided in the reports and d                                                                                                    | ne No(xxxxx)* Date(mm/dd/xyy):* 08/11/2009                                                                                                   |
|                                                                                                    | Ok Cancel                                                                                                    |
| Privacy Policy   Disclaimer   User Survey                                                                                                    |                                                                                                    |

**To view your submittals:** Online Submittals are posted in the Application/Records section of ePermitting. Click on **'Application/Permit'** in the top right corner of the ePermitting Home Page.

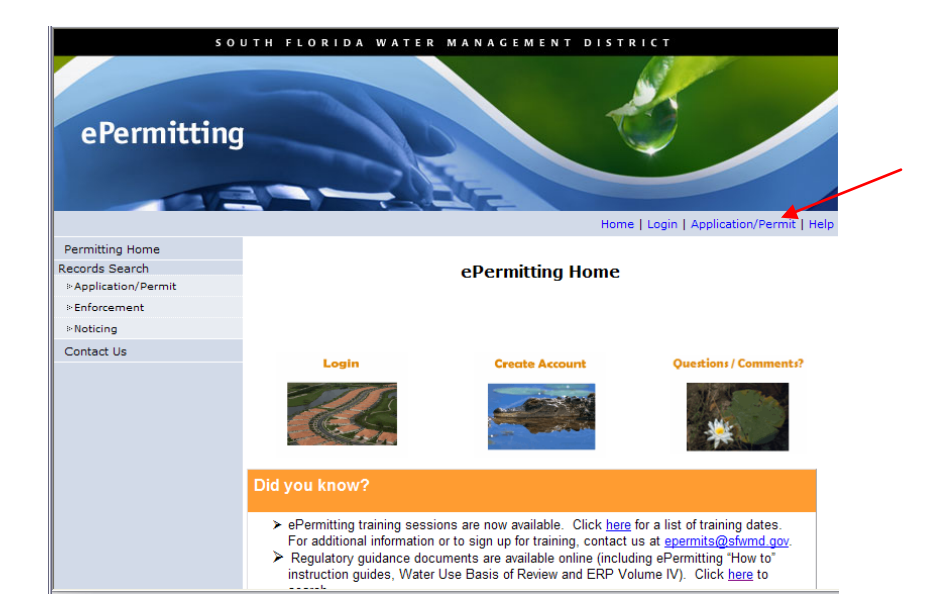

On the Records Search-Application/Permit screen, scroll down and enter the water use permit number. Then hit enter or click the 'Search Records' button at the bottom of the screen.

| Issuing Agency: | SFWMD 💌 * 😨                           |
|-----------------|---------------------------------------|
| Permit Type:    | ALL 💌 * 🖸                             |
| Status:         | ALL 💌 * 2                             |
| Application #:  | 9                                     |
| Permit #:       | 0                                     |
| Project Name:   | 0                                     |
| Company Name:   | 0                                     |
| Last Name:      | 0                                     |
| County:         | ALL * ?                               |
| Land Use:       | ALL V                                 |
| Township:       | 0                                     |
| Range:          | 0                                     |
| From Date:      | 01 M - JAN M - 1965 M (DD-MON-YYYY) 2 |
| To Date:        |                                       |
|                 |                                       |
|                 | Search Records Clear Form             |
|                 |                                       |
| M-Existe com    |                                       |
| Privacy Policy  | Disclaimer   User Survey              |

You will see a list of applications for your permit. Click on the blue '**Application #**' link to view the folders associated with the application. Online submittals will be posted in the 'WaterUseCompliance' folder at the bottom of the page. Click on the '**WaterUseCompliance**' folder and the submittals will be listed. Click on a submittal to open it. The submittal can be printed or saved to your computer.

## Additional Information

For additional information about creating, saving, and submitting reports, click on the **Help Tab** in the menu at the top of the screen. In the Help Section, you can click on the blue links in the Menu Options on the left side to skip to a particular section. The Help Section provides step-by-step instructions for completing and submitting a report.

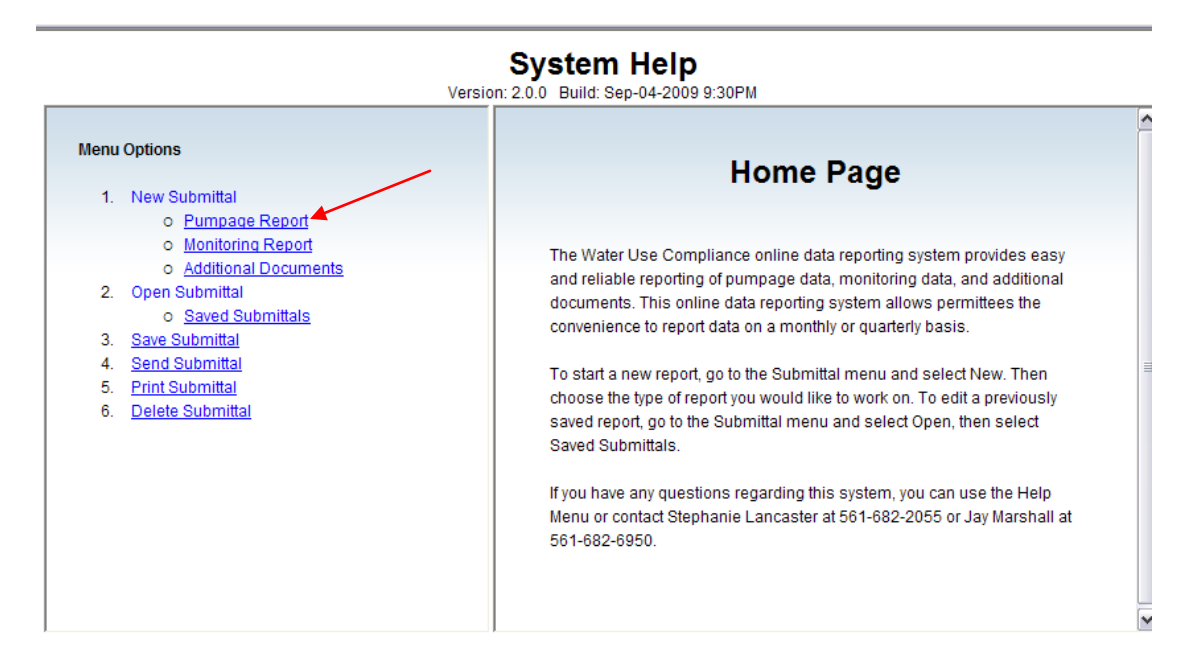

For additional information regarding compliance data or reports for your permit, please contact the water use compliance inspector for your county.

For additional information about online reporting, please contact us at wucompliance@sfwmd.gov.